## BHARATHIAR UNIVERSITY – COIMBATORE INTERNAL QUALITY ASSURANCE CELL (IQAC)

# User Guide for Students BHARATHIAR UNIVERSITY LEARNING MANAGEMENT SYSTEM (BULMS)

|        | CONTENTS                      |          |
|--------|-------------------------------|----------|
| S. No. | Title                         | Page No. |
| 1      | Accessing LMS                 |          |
|        | 1.1 Website                   | 2        |
|        | 1.2 Mobile App                | 2        |
|        |                               |          |
| 2      | Login – Username and Password | 3        |
|        |                               |          |
| 3      | Home Page                     |          |
|        | 3.1 Home                      | 4        |
|        | 3.2 Dashboard                 | 5        |
|        | 3.3 My Courses                | 5        |
|        |                               |          |

for queries please contact: bu.iqac.lms@gmail.com

## **<u>1. Accessing LMS</u>**

#### 1.1 Website

• Our university Learning Management System (LMS) can be accessed at igac.b-u.ac.in/Ims.

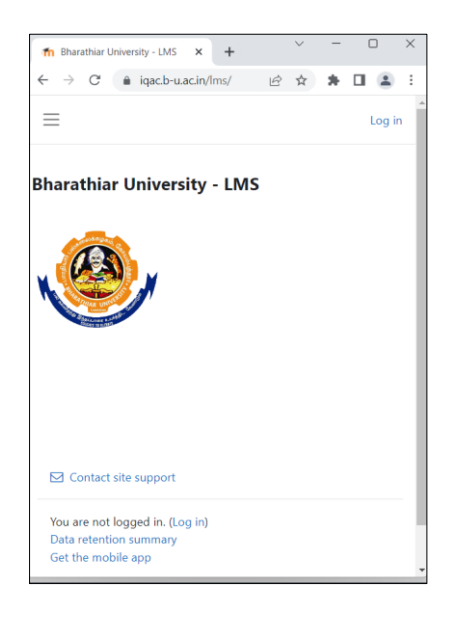

## 1.1 Mobile App

- 1. Visit 'Google Play Store' or 'App Store' in the mobile to download 'moodle' app.
- 2. Type 'iqac.b-u.ac.in/lms' to visit the website, and type the userid and password.

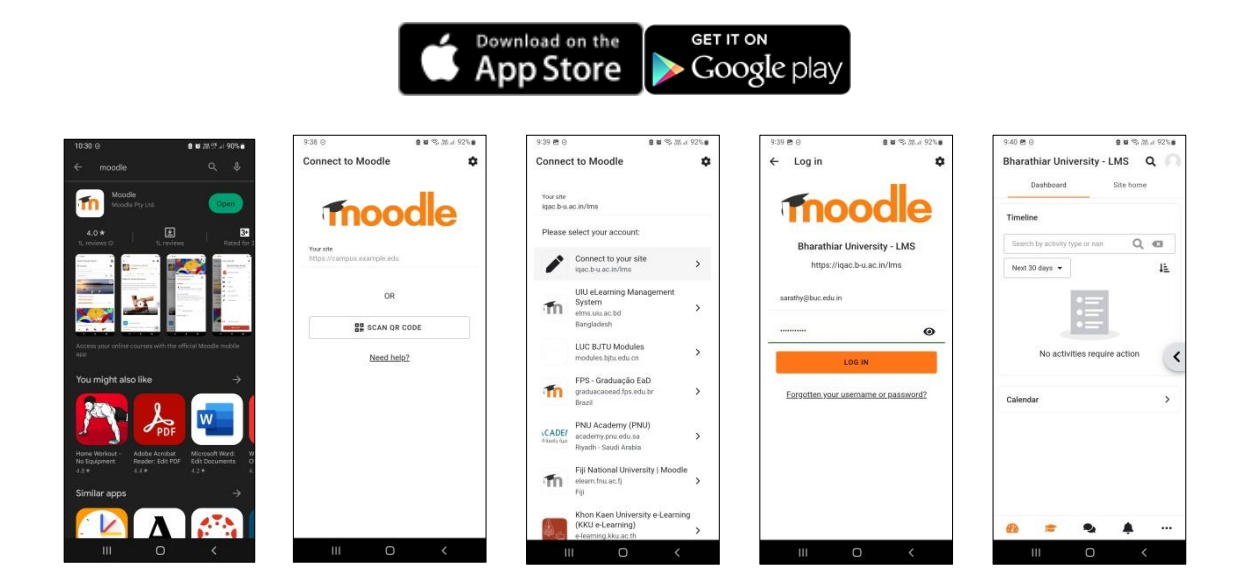

# <mark>2. Login</mark>

## 2.1 Username

•

Students: Register Number / Enrolment Number.

# 2.2 Password

- Bulms@123 Password for first time login.
- Lost Password link shall be used to recover forgotten password.

| 👘 Bharathiar University - LMS: L 🗙 🕂 🔶 🗕                                             | × |
|--------------------------------------------------------------------------------------|---|
| $\leftarrow \rightarrow$ C ( $\triangleq$ iqac.b-u.ac.in/lm $\bullet$ (c) $\ddagger$ | : |
|                                                                                      | Â |
|                                                                                      |   |
| Log in to Bharathiar                                                                 |   |
|                                                                                      |   |
| Username                                                                             |   |
| Password                                                                             |   |
|                                                                                      |   |
|                                                                                      |   |
| Lost password?                                                                       |   |
| Some courses may allow guest                                                         |   |
| access                                                                               |   |
| Log in as a guest                                                                    |   |
|                                                                                      |   |
| Cookies notice                                                                       |   |
|                                                                                      |   |

# **<u>3. Home Page</u>**

#### 3.1 Home

• Announcements section will show common circulars, brochures, invitations, etc. for teachers and students.

| n Bhar                   | athiar Univ | ersity - LMS | ×       | +          |        | $^{\vee}$ | -      | C       |        | ×  |
|--------------------------|-------------|--------------|---------|------------|--------|-----------|--------|---------|--------|----|
| $\leftarrow \rightarrow$ | C           | iqac.b-u     | .ac.in/ | ms/?re     | Ē      | ☆         | *      |         |        | :  |
| $\equiv$                 |             |              |         |            |        | ۵         | Q      | PM      | •      |    |
| Annoi                    | uncem       | nents        |         |            |        |           |        |         |        |    |
|                          |             |              |         |            |        | 5         | Subscr | ibe ta  | foru   | ım |
|                          |             |              |         |            |        |           |        |         |        | -  |
|                          |             |              |         |            |        |           |        |         |        |    |
| Circular                 | s           |              |         |            |        |           |        |         |        |    |
| by Bhar                  | athiar Un   | iversity - C | oimba   | atore - Si | inday, | , 3 Ju    | Iy 202 | 2, 7:40 | U AM   |    |
|                          | Universit   | y Circulars  |         |            |        |           |        |         |        |    |
|                          |             |              |         |            |        |           | F      | Perma   | link   |    |
|                          |             |              |         | Discus     | s this | topic     | (0 rej | plies s | so fai | )  |
|                          |             |              |         |            |        |           |        |         |        |    |

• *My courses* section will show the courses participated by the student.

| n Bharathiar University - LMS × +  | $\sim$ | - | 0  | ×              |
|------------------------------------|--------|---|----|----------------|
| ← → C 🔒 iqac.b-u.ac.in/lms/?re 🖄   | ☆      | * |    | 1 E            |
| ≡                                  | ۵      | 2 | PM | ~ <sup>^</sup> |
| My courses                         |        |   |    |                |
| _TEACHERS FORUM                    |        |   |    |                |
| temp                               |        |   |    |                |
| Teacher: Parthasarathy M. Dr       |        |   |    |                |
| Learning Management System: Moodle |        |   |    |                |
| Teacher: Parthasarathy M. Dr       |        |   |    |                |
| Practical : Web Designing          |        |   |    |                |
| Teacher: Parthasarathy M. Dr       |        |   |    |                |
| All courses                        |        |   |    |                |

#### 3.2 Dashboard

- *Timeline* section will show the activities that require any action.
- Calendar section will show the current and future events.

| fn Dashboar | d            | × -           | +                |                  |                |           | ~        | -      |        | × |
|-------------|--------------|---------------|------------------|------------------|----------------|-----------|----------|--------|--------|---|
| ← → C       | â iqac.b-    | u.ac.in/lms/m | y/               |                  |                |           | ₫ ✿      | *      | •      | 1 |
| BULMS       | Home Das     | shboard My    | courses          |                  | Ĺ              | 20        | SM ¥     | Edit r | mode 🌘 | D |
| W           | elcome       | back, S       | Sanjay!          | <u> </u>         |                |           |          |        |        |   |
| Ţ           | imeline      |               |                  |                  |                |           |          |        |        |   |
|             | Next 7 days  | Sort          | by dates 🖌       | Sear             | ch by activity | type or i | name     |        |        |   |
|             | Thursday, 10 | November      | 2022             |                  |                |           |          |        |        |   |
|             | 00:00        | KM            | local Arr        | incompant is due |                |           | Add subm | ission |        |   |
|             |              | Knowledge N   | ianagement - Ass | ignment is que   |                |           |          |        |        |   |
| c           | alendar      |               |                  |                  |                |           |          |        |        |   |
|             | All courses  | •             |                  |                  |                |           | Now      | wont   |        |   |
|             | All courses  | ·             | Ma               |                  | 022            |           | Desert   |        |        |   |
|             | Mon          | Тие           | Wed              | Thu              | UZZ<br>Eri     | Sat       | Sun      | er -   |        |   |
|             |              | 1             | 2                | 3                | 4              | 5         | 6        |        |        |   |
|             |              | O Attend      | O Attend         | O Attend         | O Attend       |           |          |        | ?      | 2 |
|             |              |               |                  |                  | Attend         |           |          |        |        |   |

# 3.3 My courses

• This section shows the courses participated by the students.

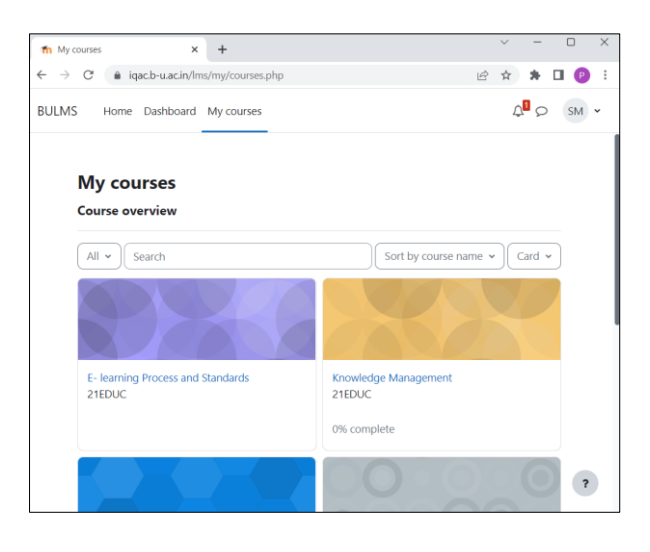

\* \* \* \*